## 谱图打印中参数部分字体及大小修改

谱图打印时,参数显示窗口(下图红框区域)可以自定义字体及字号大小。

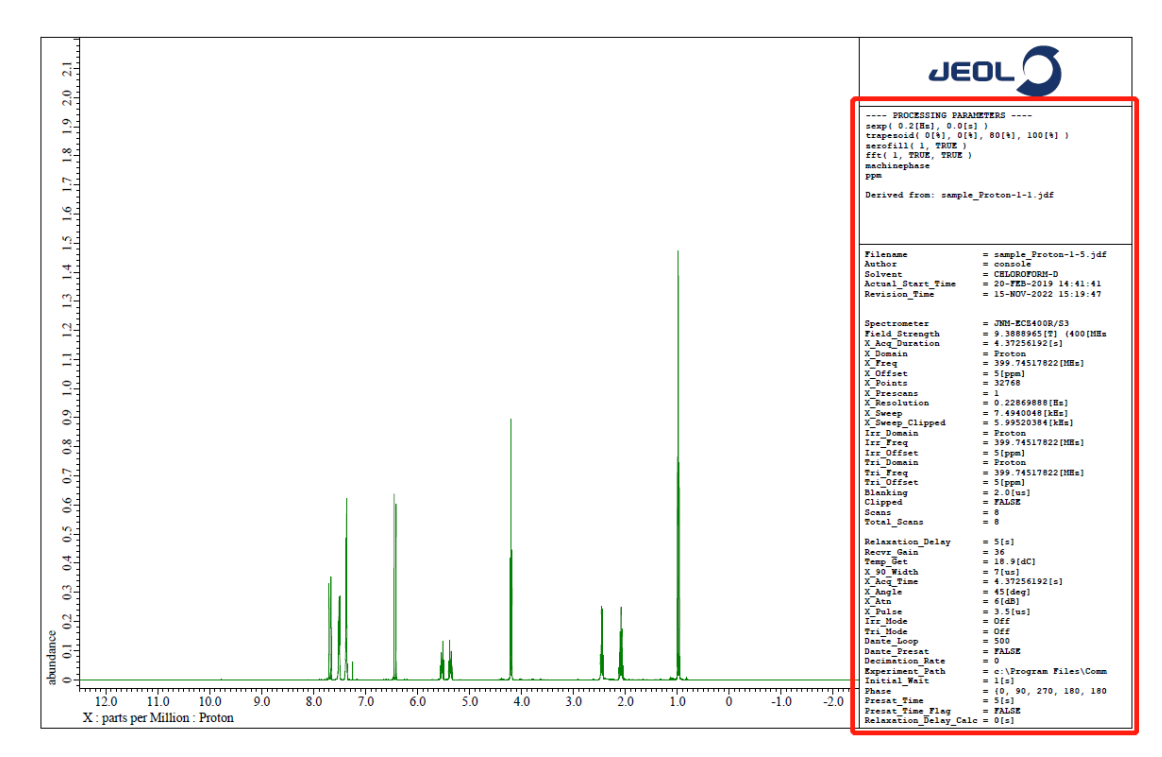

## 具体步骤如下:

1. 谱图处理界面:点开 Tools→打开 Page Layout Editor。

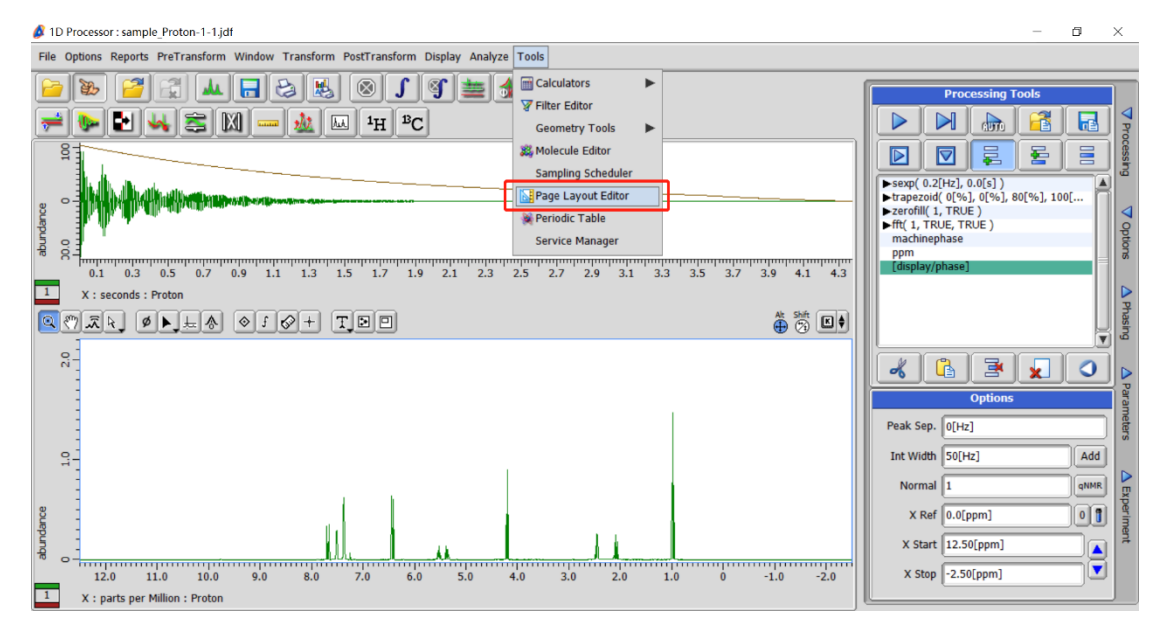

2. 先在 Template 选项下选择 Param Right①→依次点击②③④处将谱图调入 Box2 中。

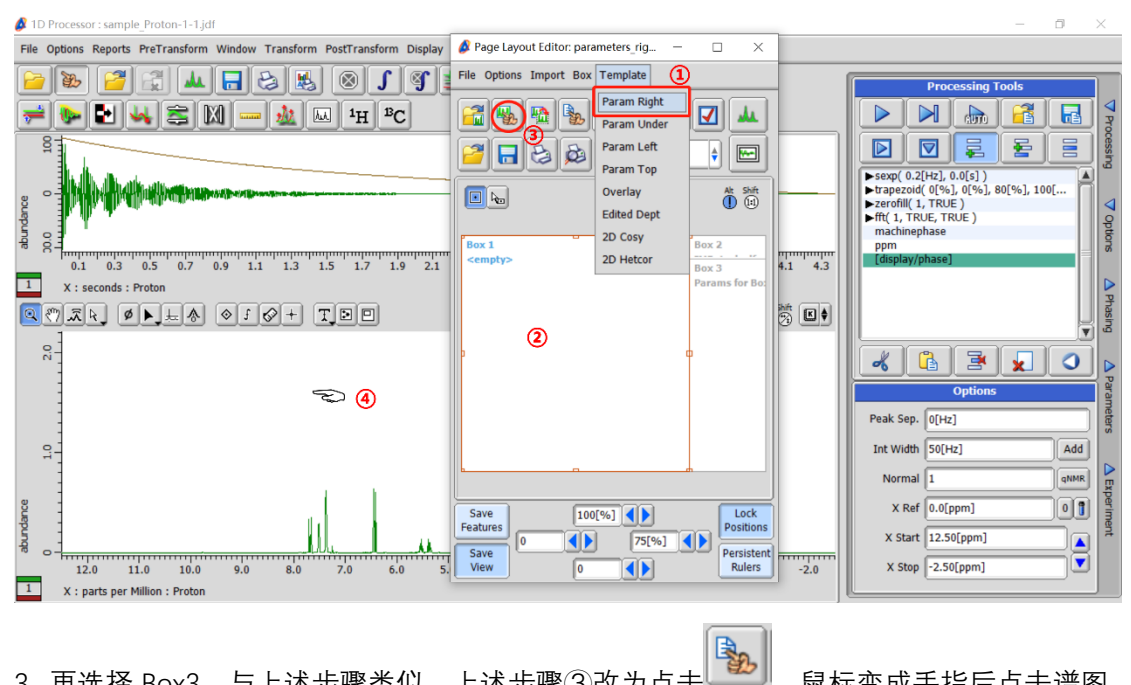

3. 再选择 Box3, 与上述步骤类似, 上述步骤③改为点击 将谱图参数调入 Box3 中。

鼠标变成手指后点击谱图,

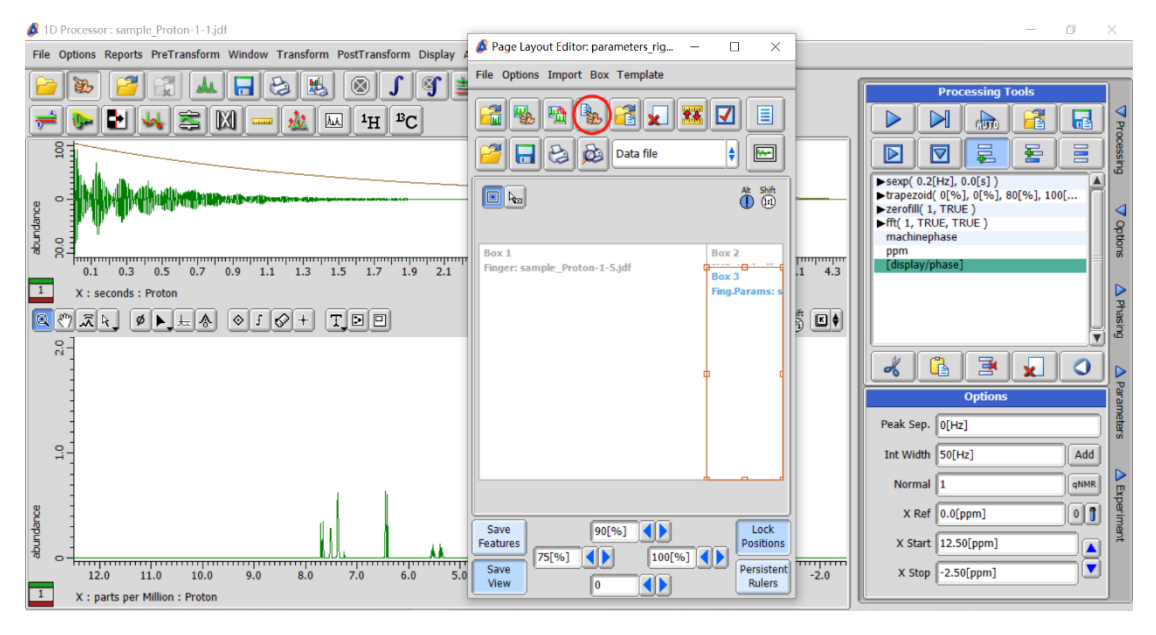

3. 打开上方 Box→①Attributes, ②在弹出的窗口选择字体和大小, 设定完成直接关闭窗口 →③点击打印即可。

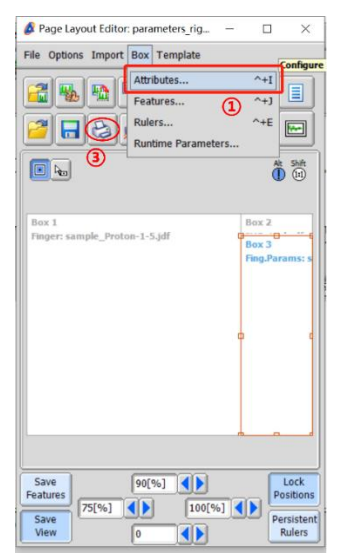

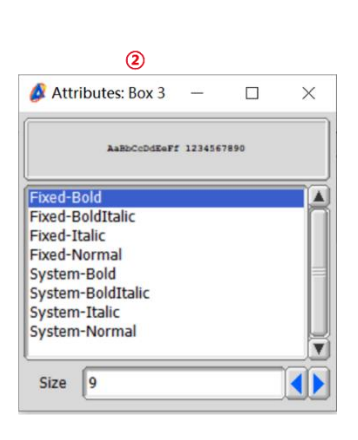

4. 修改字体后的谱图打印效果如下图所示。

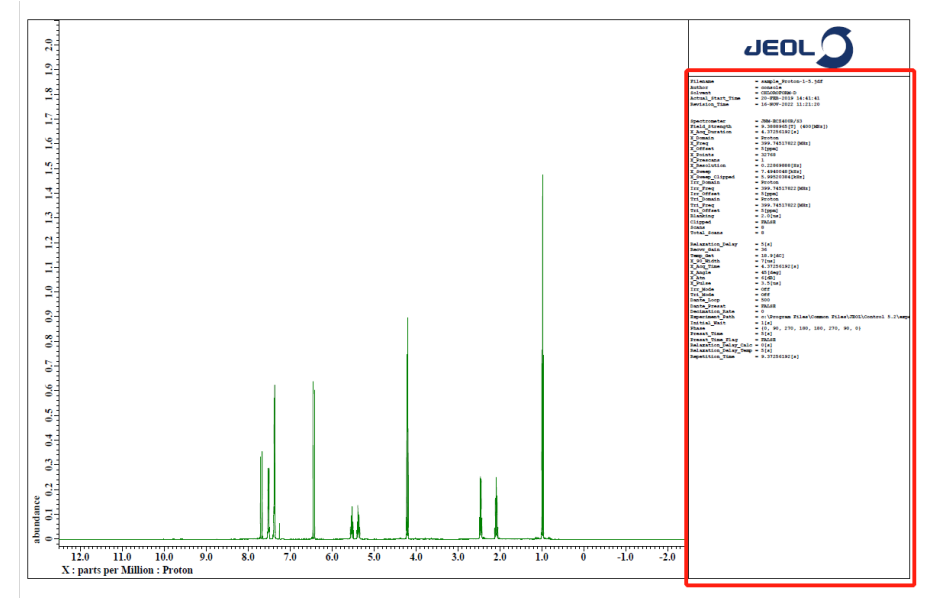

(注:此方法仅适用于单次修改打印参数栏的字体大小。)

• 软件 Delta 6.2.0 及以上版本可修改默认的字号大小。(如下图)

Options→Preferences→Printing→Data Parameters

| 💋 JEOL Delta v6.2                                                                                                | $ \Box$ $\times$                                            |
|----------------------------------------------------------------------------------------------------|-------------------------------------------------------------|
| File Options Acquire Process View Analyze Too                                                                    | ls 🗟 User                                                   |
| Preferences Automatic Set Switch Preference Set Automatic Set Automatic Set Automatic Set Automatic Set Superset | Stanherer                                                   |
| Preferences : Printing                                                                                           | ×                                                           |
| Parameters Options                                                                                               |                                                             |
| Personal Directory Printing Data Geometry Colors Sounds :                                                        | System Data Integrity Instrument Miscellaneous 700 External |
|                                                                                                    | • •                                                         |
| Data Parameter: Bold Off                                                                                         | 0                                                           |
| Data Parameter: Font Size 9                                                                                      | o [                                                         |
| Data Parameter: Width 25[%]                                                                                      | 0                                                           |
| Keep Ruler Tick Steps 🛛 Off                                                                                      | 0                                                           |
| Layout: Add Processing List 🥑 On                                                                                 | 0                                                           |
| Layout: Center Y-Scale 🥑 On                                                                                      | 0                                                           |
| Layout: Font Size 13                                                                                             | o                                                           |

新版软件近期会在官网上发布,发布 后有需要可自行下载更新。 https://nmrsupport.jeol.com/Software